# **CIRA CSV Historical Report**

To view a Check Image and Research Archive (CIRA) CSV historical report, complete the following steps:

- 1. From the **Reports** tab, select **Historical Reports**.
- 2. Click Generate Historical Reports.
- 3. Under Check Processing Historical Reports, select CIRA CSV Historical Report. The CIRA CSV Historical Report page appears.

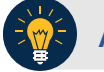

## **Application Tip**

The CIRA CSV historical report is generated asynchronously (not occurring at the same time) allowing you to continue using the OTCnet application. Depending on the volume of data queried it can take between 5 and 20 minutes to generate the report.

- 4. Enter the search criteria for the report you would like to view.
  - Select an OTC Endpoint, required
  - Check/uncheck the Include Subordinates check box

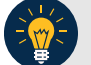

### **Application Tips**

- If you do not know the full name of the OTC Endpoint, enter a partial name search (as few as one letter) in the **Starts with** text box and click the **Select From List** icon (magnifying glass). The configured OTC Endpoints appear according to the user's access. Click the appropriate OTC Endpoint radio button.
- By default, the **Include Subordinates** check box is checked. Add a check mark to generate a report that contains data for the subordinate OTC Endpoints. Remove the check mark to generate a report that contains data only for the selected OTC Endpoint.
- 5. To search for a transaction:
  - Using the CIRA CSV Historical Report search criteria, complete the following steps: Under CIRA CSV Historical Report,
    - Select a Form Name
    - Select a Deploy Date

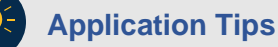

- By default, the CIRA CSV Historical Report screen is expanded. If the CIRA CSV Historical Report - ACR screen is expanded, the CIRA CSV Historical Report screen is collapsed.
- The **Form Name** is the name/list of available forms available for the selected OTC Endpoint. The **Deploy Date** is the date, time and version number of the selected form.
- By default, the most recent **Deploy Date** and **Form Version** will populate the Deploy **Date** field, once the **Form Name** is selected.

### Under User Defined Fields,

- Enter User Defined Field 1
- Enter User Defined Field 2
- Enter User Defined Field 3
- Enter User Defined Field 4
- Enter the Account number
- Enter the Bank Routing Number
- Enter the IRN (Individual Record Number)
- Enter the Check Number

### **Application Tips**

- The User Defined Fields are visible based on the selected OTC Endpoint Form Name and Deploy Date.
- If an IRN and a date range (Received Date, Capture Date, Settlement Date, and Return Settlement Date) are entered, OTCnet ignores the date range during report generation.

#### Under Check Amount,

- Select the appropriate drop-down field
- Enter the check amount
- Select a Settlement Status
- Enter the 5515/Debit Voucher Number
- Enter the 215/Deposit Ticket Number
- Enter the Cashier ID
- Enter the Batch ID

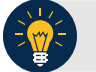

## **Application Tips**

- The **5515/Debit Voucher Number** represents items returned to agency due to unsuccessful collection efforts.
- The 2515/Deposit Ticket Number represents items credited into FRB CA\$HLINK for a given agency on a given day.
- If a **Batch ID** and a date range (**Received Date**, **Capture Date**, **Settlement Date**, and **Return Settlement Date**) are entered, OTCnet ignores the date range during report generation.

#### Click the **Received Date**: radio button

Select From and To Received Date range

Or

• Select the On Received Date

Or

Click the Check Capture Date: radio button

- Select From and To Check Capture Date range
  Or
- Select the **On** Check Capture Date

Or

Click the Settlement Date: radio button

Select From and To Settlement Date range

Or

• Select the **On** Settlement Date

Or

Click the Return Settlement Date: radio button

- Select the From/On Date range
- Select the **To** Date range

Or

- To query for an ACR (Adjustment, Correction, and Recission) transaction, complete the following steps:
  - Click CIRA CSV Historical Report ACR to expand the screen

- Select an ACR Type
- Select an ACR Reason Code
- Enter an ACR Voucher Number
- Enter the From and To ACR Settlement Range, Required

## **Application Tips**

- By default, the CIRA CSV Historical Report ACR (Adjustment, Correction, and Rescission) screen is collapsed. If the Search ACR Transaction screen is expanded, the CIRA CSV Historical Report screen is collapsed.
- Search ACR Transaction options include All ACR, Adjustment, Correction, and Rescission.
- ACR Reason Code options include Duplicate Transaction Processed, Non-Cash Item, Transaction Amount Correction, Representment, Warranty Indemnity Claim, Voucher Date Change, Voucher Number Change, Account Switch, and ACH Reversal.
- The maximum numeric characters value for ACR Voucher Number is six.
- The **From** and **To ACR Settlement** fields are searchable for a duration up to 90 days. Additionally, the **From** and **To ACR Settlement** dates must be older than 18 months from the current date.
- 6. Click **Submit Request**. A "Your report request has been successfully received" message appears as shown in Figure 1.

Figure 1: CIRA CSV- Request Successfully Submitted

## **CIRA CSV Historical Report**

Please enter CIRA CSV Historical Report search criteria. Your report request has been successfully received.

\* Denotes required fields.

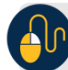

#### **Additional Buttons**

- Click **Cancel** to return to the OTCnet Home Page. No data will be saved.
- Click **Clear** to clear all data fields and reset to the default selections.